# PROCÉDURE POUR RÉCUPÉRER VOTRE RELEVÉ 24 ET VOTRE REÇU POUR VOTRE CRÉDIT D'IMPÔT

### ÉTAPE 1

Cliquez sur le lien suivant :

https://www.sport-plus-online.com/Prmsinsc/Pages/Accueil.aspx?VirId=55&ArrId=99

## ÉTAPE 2

Cliquez sur « Connexion »

ÉTAPE 3

Accédez à votre dossier familial en inscrivant votre code de l'utilisateur et votre mot de passe.

ÉTAPE 4

Cliquez sur le bouton « Reçus d'impôts » dans le menu de gauche.

#### moncampdejour.ca Camp de jou CAMP DE JOUR ence CAMP DES LEADER spécialisé ETENDRE AMP DE JOUR Collège citoyen Hérisson SAINT-SACREMENT Déconnexion DOSSIER FAMILIAL: Les membres de la famille ou membre seul. Étape 1: Reçus d'impôts Que vous soyez une personne seule ou une famille, cliquer sur « Ajouter un adulte » Important L'adulte désigné sera automatiquement considéré comme responsable de la famille Etat de compte et reçus Étape 2: Au besoin, ajouter les autres membres de votre famille en cliquant sur « Ajouter un adulte » ou « Ajouter un enfant » Changer mot de passe Conseil: Il est fortement recommandé de spécifier le père et la mère dans un dossier « famille » Étape 3: Pour passer en mode « inscription », cliquer sur « Inscrivez-vous » dans le menu de gauche. Date de Lien familial Prénom Nom Cliquez naissance Ajouter un adulte FRANÇOIS MONETTE Père 1991-01-26 Afficher / Modifier Ajouter un enfant Fils JUSTIN MONETTE 2010-08-01 Afficher / Modifier ogiciels Sport-Plus inc

## ÉTAPE 5

Cliquez sur le bouton « Recevoir Relevé».

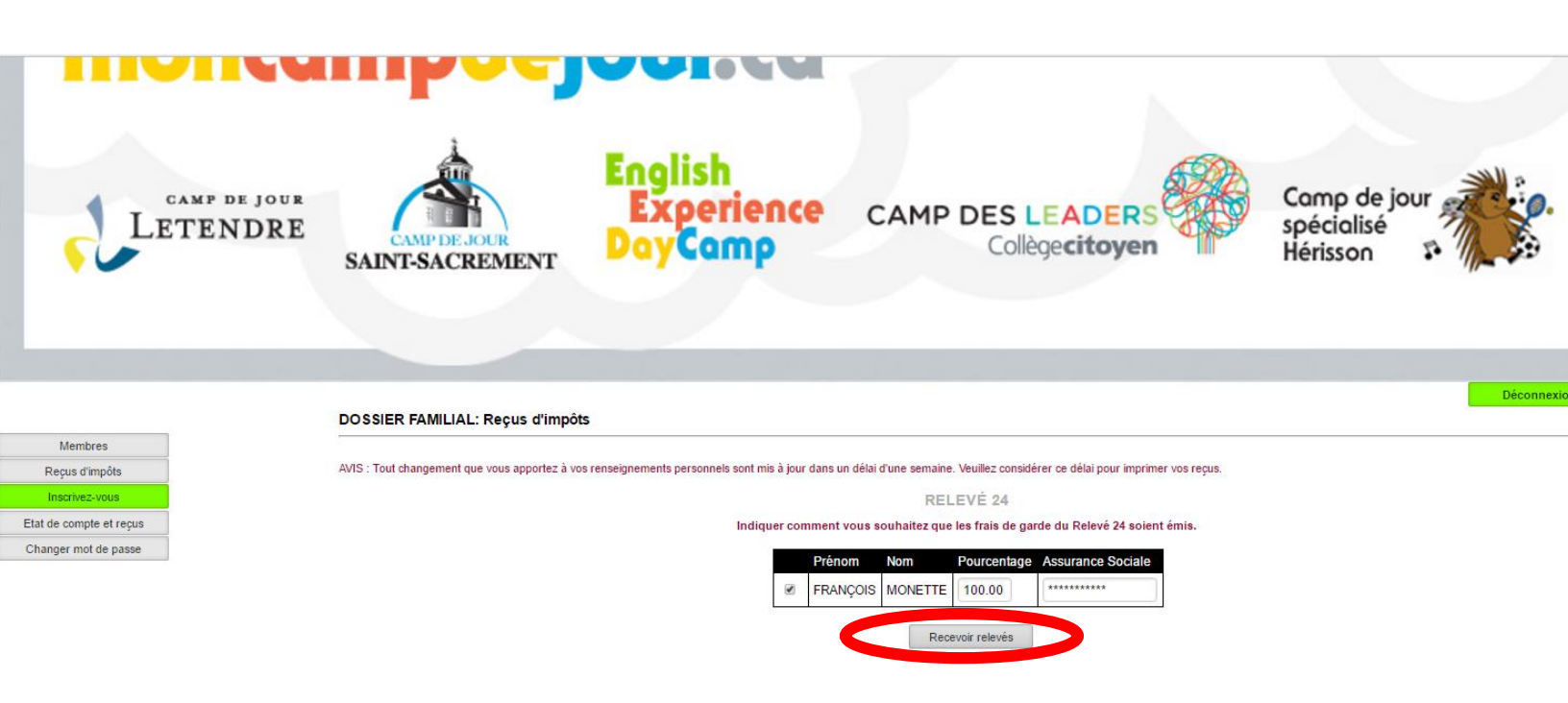

### ÉTAPE 6

Sélectionnez l'année désirée et cliquez sur le bouton « Recevoir relevés ». N.B. : Il est possible de faire parvenir le courriel directement à votre comptable en modifiant l'adresse courriel inscrite par défaut.

| Impress                | sion des Rel                       | evés 24 (Québec)           |
|------------------------|------------------------------------|----------------------------|
|                        | Année                              | 2016                       |
| F<br>francois.monette@ | Recevoir relevé<br>Dcollegeletendr | s à ce courriel<br>e ge ca |
|                        | Recevoir<br>Fern                   | relevés                    |